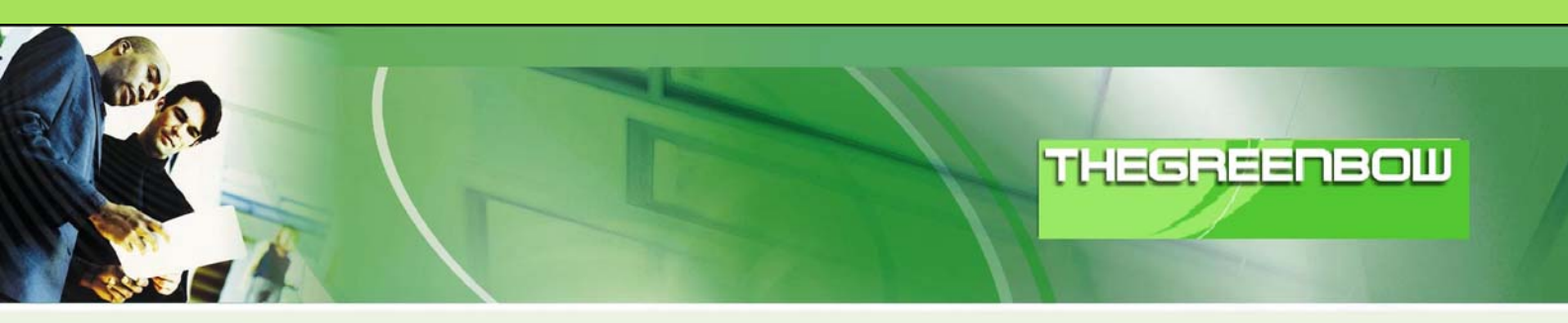

# TheGreenBow IPSec VPN Client Configuration Guide Windows 2000 Server

WebSite: Contact: http://www.thegreenbow.com support@thegreenbow.com

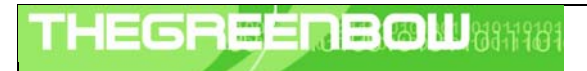

| Doc.Ref     | tgbvpn_cg_Wind2kServer _en |
|-------------|----------------------------|
| Doc.version | 1.0 – July 2004            |
| VPN version | 2.x                        |

# Table of contents

| Gc  | pal of this document                                                                                                    | 0                     |
|-----|----------------------------------------------------------------------------------------------------|-----------------------|
| Wi  | indows 2000 Server VPN Configuration                                                                                                    | 0                     |
| 2.1 | Windows 2000 Server IP Security Policies                                                                                                    | 0                     |
| 2.2 | Windows 2000 Server Pre Shared key                                                                                                    | 0                     |
| 2.3 | Windows 2000 Server IP Filter                                                                                                    | 0                     |
| 2.4 | Windows 2000 Server IPSec algorithms                                                                                                    | 0                     |
| Th  | eGreenBow IPSec VPN Client configuration                                                                                                    | 0                     |
| 3.1 | VPN Client Phase 1 (IKE) Configuration                                                                                                    | 0                     |
| 3.2 | VPN Client Phase 2 (IPSec) Configuration                                                                                                    | 0                     |
| 3.3 | Open IPSec VPN tunnels                                                                                                    | 0                     |
| To  | ools in case of trouble                                                                                                    | 0                     |
| 4.1 | A good network analyser : ethereal                                                                                                    | 0                     |
| 4.2 | Netdiag.exe                                                                                                    | 0                     |
| VF  | PN IPSec Troubleshooting                                                                                                    | 0                     |
| 5.1 | « PAYLOAD MALFORMED » error                                                                                                    | 0                     |
| 5.2 | « INVALID COOKIE » error                                                                                                    | 0                     |
| 5.3 | « no keystate » error                                                                                                    | 0                     |
| 5.4 | « received remote ID other than expected » error                                                                                                | 0                     |
| 5.5 | « NO PROPOSAL CHOSEN » error                                                                                                    | 0                     |
| 5.6 | « INVALID ID INFORMATION » error                                                                                                    | 0                     |
| 5.7 | I clicked on "Open tunnel", but nothing happens                                                                                                 | 0                     |
| 5.8 | The VPN tunnel is up but I can't ping !                                                                                                    | 0                     |
| Сс  | ontacts                                                                                                    | 0                     |
|     | G(<br>W<br>2.1<br>2.2<br>2.3<br>2.4<br>Th<br>3.2<br>3.3<br>Tc<br>4.1<br>4.2<br>VF<br>5.1<br>5.2<br>5.3<br>5.4<br>5.5<br>5.6<br>5.7<br>5.8<br>C( | Goal of this document |

| THE | 5R |   | <b>NB</b> | 6811969 |  |
|-----|----|---|-----------|---------|--|
|     |    | 1 |           |         |  |

| Doc.Ref     | tgbvpn_cg_Wind2kServer _en |
|-------------|----------------------------|
| Doc.version | 1.0 – July 2004            |
| VPN version | 2.x                        |

# 1 Goal of this document

This document describes VPN configuration of TheGreenBow IPSec VPN client and a host server with Microsoft Windows 2000 server. The two computers belong to the same local network. TheGreenBow VPN Client IP address is 192.168.1.3 and Windows 2000 Server IP address is 192.168.1.2.

This configuration is given as an example.

| [ | Doc.Ref     | tgbvpn_cg_Wind2kServer _en |
|---|-------------|----------------------------|
| 1 | Doc.version | 1.0 – July 2004            |
| N | VPN version | 2.x                        |

## 2 Windows 2000 Server VPN Configuration

## 2.1 Windows 2000 Server IP Security Policies

• For changing IPSec VPN configuration, click on Start, Programs, Administration tools, Local security settings.

| 🚦 Local Security Settings                 |                           |                                            |                 |  |  |  |
|-------------------------------------------|---------------------------|--------------------------------------------|-----------------|--|--|--|
| Action View   ← →   🔁 📧   🖗 🚱   🏠 🏪       |                           |                                            |                 |  |  |  |
| Tree                                      | Name 🛆                    | Description                                | Policy Assigned |  |  |  |
| Security Settings                         | 🖾 Client (Respond Only)   | Communicate normally (unsecured). Us       | No              |  |  |  |
| 🗄 📴 Account Policies                      | Secure Server (Require    | For all IP traffic, always require securit | No              |  |  |  |
| E 📴 Local Policies                        | Server (Request Security) | For all IP traffic, always request securit | No              |  |  |  |
| 🗄 💼 Public Key Policies                   |                           |                                            |                 |  |  |  |
| 🤤 😓 IP Security Policies on Local Machine |                           |                                            |                 |  |  |  |
|                                           |                           |                                            |                 |  |  |  |
|                                           |                           |                                            |                 |  |  |  |

• Right-click on « IP Security Policies on Local Machine ». Then left-click on « Create IP Security Policy ». The Security Policy wizard starts. Click on « Next ».

| IP Security Policy Wizard |                                                                                                    | <u>? ×</u> |
|---------------------------|----------------------------------------------------------------------------------------------------|------------|
|                           | Welcome to the IP Security Policy wizard.                                                                                                    |            |
|                           | This wizard helps you create an IP Security Policy. You will<br>specify the level of security to use when communicating with<br>specific computers or groups of computers (subnets), and for<br>particular IP traffic types. |            |
|                           |                                                                                                    |            |
|                           | To continue, click Next.                                                                                                    |            |
|                           | < <u>B</u> ack <u>Next</u> > Canc                                                                                                    | el         |

| TUEGDEEDEGH 040140304 | Doc.Ref     | tgbvpn_cg_Wind2kServer _en |
|-----------------------|-------------|----------------------------|
|                       | Doc.version | 1.0 – July 2004            |
|                       | VPN version | 2.x                        |

• Give a name to your Security rule and a description. Then click on « Next ».

| IP Security Policy Wizard                                                                       | ? ×      |
|-------------------------------------------------------------------------------------------------|----------|
| IP Security Policy Name<br>Name this security policy and optionally give it a brief description | <u> </u> |
| Na <u>m</u> e:                                                                                  |          |
| TheGreenBow                                                                                     |          |
| Description:                                                                                    |          |
| Policy between TheGreenBow VPN client and a Windows 2000 server                                 | ×        |
|                                                                                                 |          |
| < <u>B</u> ack <u>N</u> ext >                                                                   | Cancel   |

• Click on « Next ».

| IP Security Policy Wizard                                                                                                    | ? × |
|----------------------------------------------------------------------------------------------------|-----|
| Requests for Secure Communication<br>Specify how this policy responds to requests for secure communication.                                                                                              | Ţ   |
| The default response rule responds to remote computers that request security, when no<br>other rule applies. To communicate securely, the computer must respond to requests for<br>secure communication. |     |
| Activate the default response rule.                                                                                                    |     |
|                                                                                                    |     |
|                                                                                                    |     |
|                                                                                                    |     |
| < <u>B</u> ack <u>N</u> ext > Cancel                                                                                                    |     |

| THEGDEEDEGI 1040140304 | Doc.Ref     | tgbvpn_cg_Wind2kServer _en |
|------------------------|-------------|----------------------------|
|                        | Doc.version | 1.0 – July 2004            |
|                        | VPN version | 2.x                        |

• Click on « Use this string to protect the key exchange » and fill the form with a preshared key. This value will be used by the VPN client. Then click on « Next ».

| IP Security Policy Wizard                                                                                                    | ? ×   |
|----------------------------------------------------------------------------------------------------|-------|
| <b>Default Response Rule Authentication Method</b><br>To add multiple authentication methods edit the default response rule after<br>completing the wizard. | Ē     |
| Set the initial authentication method for this security rule:                                                                                               |       |
| Windows 2000 default (Kerberos V5 protocol)                                                                                                    |       |
| O Use a certificate from this certificate authority (CA):                                                                                                   |       |
| Browse                                                                                                    |       |
| • Use this string to protect the key exchange (preshared key):                                                                                              |       |
| abcdef                                                                                                    | ×     |
|                                                                                                    |       |
| < <u>B</u> ack <u>N</u> ext > 0                                                                                                    | ancel |

• Click on « Next ».

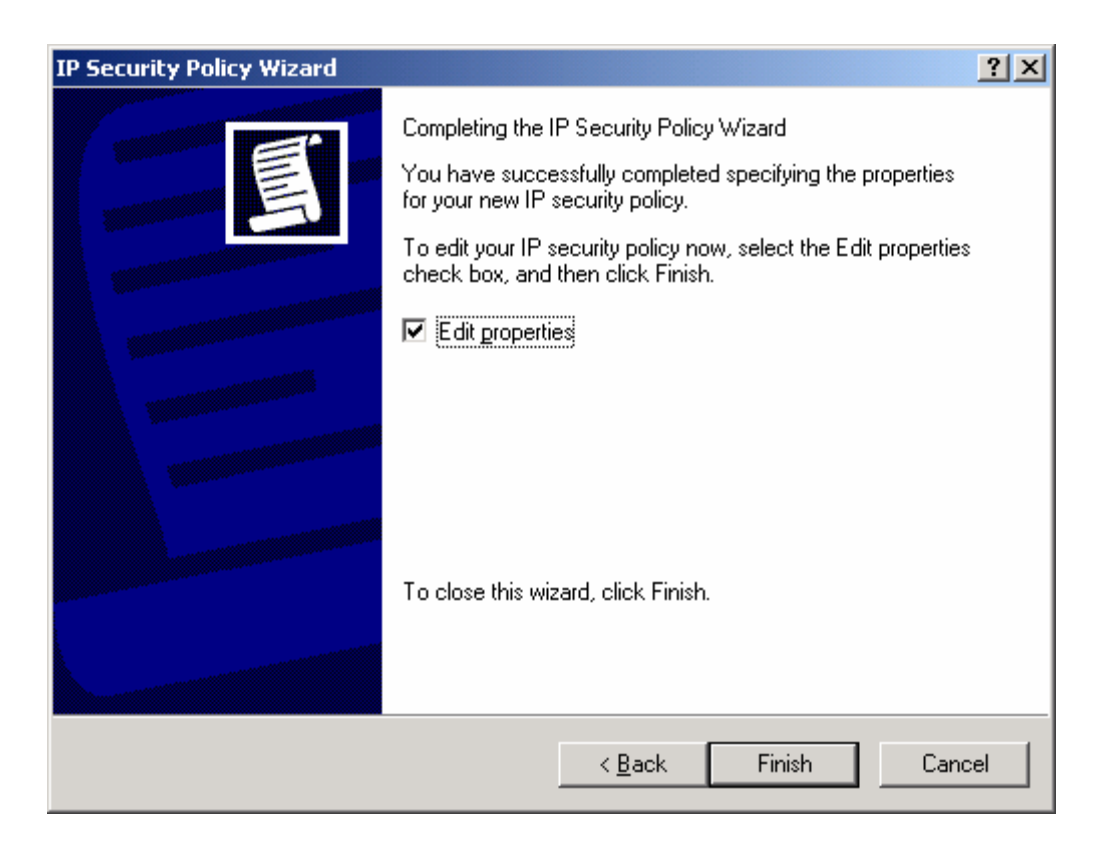

| TUEGDEEDEGI I 0401/0101 | Doc.Re | ef tgbvpn_cg_Wind2kServer _en |
|-------------------------|--------|-------------------------------|
|                         | Doc.ve | ersion 1.0 – July 2004        |
|                         | VPN ve | ersion 2.x                    |

• Unchecked « default response » then click on « Add ». We will add a security rule for the Windows 2000 server.

| TheGreenBow Properties |                           |                         | ? ×   |
|------------------------|---------------------------|-------------------------|-------|
| Rules General          |                           |                         |       |
| Security rules         | for communicating with ot | her computers           |       |
| IP Security Rules:     |                           |                         | _     |
| IP Filter List         | Filter Action             | Authentication          | Tu    |
| ✓ <dynamic></dynamic>  | Default Response          | Preshared Key           | Nc    |
|                        |                           | 1                       | Þ     |
|                        | it <u>R</u> emove         | 🛛 🔽 Use Add <u>W</u> ia | ard . |
|                        |                           | OK Car                  | ncel  |

| THE | 6 | R | - | E | B | M | 1981 |
|-----|---|---|---|---|---|---|------|
|     |   |   | 1 |   |   |   |      |

| Doc.Ref     | tgbvpn_cg_Wind2kServer _en |
|-------------|----------------------------|
| Doc.version | 1.0 – July 2004            |
| VPN version | 2.x                        |

• Click on « Next ».

| Security Rule Wizard | <u>? ×</u>                                                                                                    |
|----------------------|----------------------------------------------------------------------------------------------------|
| Security Rule Wizard | <ul> <li>Welcome to the Create IP Security Rule Wizard.</li> <li>A security rule governs how and when security is invoked based upon criteria, such as the source, destination, and type of IP traffic, in the security rule's IP filter list.</li> <li>A security rule contains a collection of security actions that are activated when a communication matches the criteria in the IP filter list.</li> <li>Security actions: <ul> <li>IP tunneling attributes</li> <li>Authentication methods</li> <li>Filter actions</li> </ul> </li> <li>To continue, click Next.</li> </ul> |
|                      |                                                                                                    |
|                      | < <u>B</u> ack [ <u>Next</u> >] Cancel                                                                                                    |

• This security rule concerns a tunnel between the Microsoft Windows 2000 Server and TheGreenBow VPN client. VPN client is the remote endpoint and has IP address 192.168.1.3. Use this address and click on « Next »

| Security Rule Wizard                                                                                                    | ? ×   |
|----------------------------------------------------------------------------------------------------|-------|
| <b>Tunnel Endpoint</b><br>The tunnel endpoint is the tunneling computer closest to the IP traffic destination,<br>as specified by the security rule's IP filter list. | 圓     |
| An IPSec tunnel allows packets to traverse a public or private internetwork with the<br>security level of a direct, private connection between two computers.         |       |
| Specify the tunnel endpoint for the IP security rule:                                                                                                    |       |
| Ihis rule does not specify a tunnel                                                                                                    |       |
| The tunnel endpoint is specified by this <u>IP</u> address:                                                                                                    |       |
| 192 . 168 . 1 . 3                                                                                                    |       |
|                                                                                                    |       |
|                                                                                                    |       |
|                                                                                                    |       |
|                                                                                                    |       |
|                                                                                                    |       |
|                                                                                                    |       |
| < <u>B</u> ack <u>N</u> ext > C                                                                                                    | ancel |

| THECOEEDDON 1 040310304 | E | Doc.Ref     | tgbvpn_cg_Wind2kServer _en |
|-------------------------|---|-------------|----------------------------|
|                         | C | Doc.version | 1.0 – July 2004            |
|                         | 1 | VPN version | 2.x                        |

• In our example, the computers belong to the same local area network. Click on « Local area network » then on « Next ».

| Security Rule Wizard                                                                                                    | <u>? ×</u>                           |
|----------------------------------------------------------------------------------------------------|--------------------------------------|
| <b>Network Type</b><br>The security rule must be applied to a network typ                                               | De.                                  |
| Select the network type:<br>All network <u>c</u> onnections<br><u>Local area network (LAN)</u><br><u>R</u> emote access |                                      |
|                                                                                                    | : <u>B</u> ack <u>N</u> ext > Cancel |

| THECDEEDBOM 1040140304 | Doc.Ref     | tgbvpn_cg_Wind2kServer _en |
|------------------------|-------------|----------------------------|
|                        | Doc.version | 1.0 – July 2004            |
|                        | VPN version | 2.x                        |

## 2.2 Windows 2000 Server Pre Shared key

• Communication between the IPsec client and the server is protected by a preshared key. Click on « Use this string to protect the key exchange (preshared key) » and fill the form with the preshared key value. Click on « Next».

| IP Security Policy Wizard                                                                                                    | ? ×    |
|----------------------------------------------------------------------------------------------------|--------|
| Authentication Method<br>To add multiple authentication methods, edit the security rule after completing the<br>IP security rule wizard. | Ī      |
| Set the initial authentication method for this security rule:                                                                            |        |
| Windows 2000 default (Kerberos V5 protocol)                                                                                              |        |
| O Use a certificate from this Certificate Authority (CA):                                                                                |        |
| B <u>r</u> owse.                                                                                                    |        |
| Use this string to protect the key exchange (preshared key):                                                                             |        |
| abcdef                                                                                                    | A<br>A |
|                                                                                                    |        |
| < <u>B</u> ack <u>N</u> ext >                                                                                                    | Cancel |

## 2.3 Windows 2000 Server IP Filter

• Now, we must link our security rule with a IP filter. Click on « Add ».

| THEGI |   | E | <b>JB</b> | 0111101 |
|-------|---|---|-----------|---------|
|       | 1 |   |           |         |

| Doc.Ref     | tgbvpn_cg_Wind2kServer _en |
|-------------|----------------------------|
| Doc.version | 1.0 – July 2004            |
| VPN version | 2.x                        |

| Security Rule Wizard                                      |                                              | <u>? ×</u>     |
|-----------------------------------------------------------|----------------------------------------------|----------------|
| IP Filter List<br>Select the IP filter list for the ty    | pe of IP traffic to which this security rule | applies.       |
| If no IP filter in the following list<br>IP filter lists: | t matches your needs, click Add to creat     | te a new one.  |
| Name                                                      | Description                                  | Add            |
| O All ICMP Traffic                                        | Matches all ICMP packets bet                 |                |
| O All IP Traffic                                          | Matches all IP packets from t                | <u> </u>       |
|                                                           |                                              | <u>R</u> emove |
|                                                           |                                              |                |
|                                                           |                                              |                |
| I                                                         |                                              |                |
|                                                           |                                              |                |
|                                                           |                                              |                |
|                                                           | < <u>B</u> ack <u>N</u> ext                  | > Cancel       |

• Give a name to your IP filter and a description. Then click on « Add ».

| 📲 IP Filter List  |                                                           |                                                      |                                         | <u>? ×</u>            |
|-------------------|-----------------------------------------------------------|------------------------------------------------------|-----------------------------------------|-----------------------|
| An IF             | <sup>o</sup> filter list is compos<br>esses and protocols | ed of multiple filters. In t<br>can be combined into | his way multiple subn<br>one IP filter. | ets, IP               |
| <u>N</u> ame:     |                                                           |                                                      |                                         |                       |
| 2000 Server       |                                                           |                                                      |                                         |                       |
| Description:      |                                                           |                                                      |                                         | <u>A</u> dd           |
| Traffic from 20   | 00 server to to The                                       | GreenBow Client                                      | <u> </u>                                | <u>E</u> dit          |
|                   |                                                           |                                                      | <b>T</b>                                | <u>R</u> emove        |
| Filter <u>s</u> : |                                                           |                                                      | V 🗸                                     | se Add <u>W</u> izard |
| Mirrored De       | escription                                                | Protocol                                             | Source Port                             | Destination           |
|                   |                                                           |                                                      |                                         | Þ                     |
|                   |                                                           |                                                      | OK                                      | Cancel                |

|                                                                                                    | Distance in succession |                                                                                                    | (TTT)                                                                                                    | 010110101   |
|----------------------------------------------------------------------------------------------------|------------------------|----------------------------------------------------------------------------------------------------|----------------------------------------------------------------------------------------------------|-------------|
|                                                                                                    |                        |                                                                                                    |                                                                                                    | 999 519 291 |
|                                                                                                    |                        |                                                                                                    |                                                                                                    | 100111011   |
| and the second second se |                        | A CONTRACTOR OF A CONTRACTOR OF A CONTRACTOR OF A CONTRACTOR OF A CONTRACTOR OF A CONTRACTOR OF A CONTRACTOR OF | And the second second se |             |
|                                                                                                    | 11.                    |                                                                                                    |                                                                                                    |             |
|                                                                                                    |                        |                                                                                                    |                                                                                                    |             |

| Doc.Ref     | tgbvpn_cg_Wind2kServer _en |
|-------------|----------------------------|
| Doc.version | 1.0 – July 2004            |
| VPN version | 2.x                        |

• Configuration wizard begins. Click on « Next ».

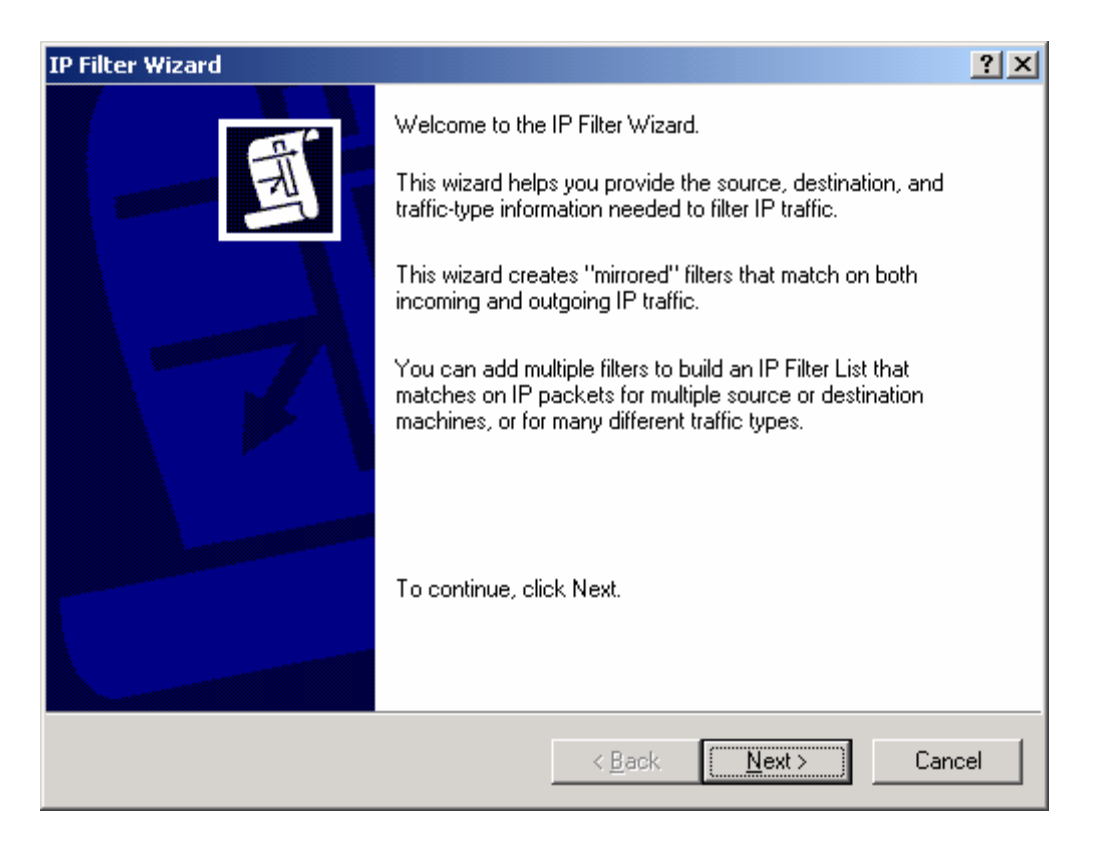

 Give starting endpoint IP address of the VPN tunnel (Microsoft Windows 2000 Server). Then click on « Next ».

| Filter Wizard                                                      |                                   | ? × |
|--------------------------------------------------------------------|-----------------------------------|-----|
| IP Traffic Source<br>Specify the source address of the IP traffic. |                                   | Ē   |
| <u>S</u> ource address:                                            |                                   |     |
| My IP Address                                                      |                                   |     |
|                                                                    |                                   |     |
|                                                                    |                                   |     |
|                                                                    |                                   |     |
|                                                                    |                                   |     |
|                                                                    |                                   |     |
|                                                                    |                                   |     |
|                                                                    |                                   |     |
|                                                                    | < <u>B</u> ack <u>N</u> ext > Can | cel |

| TUEGDEEDEGU 0404/0304 | [ | Doc.Ref     | tgbvpn_cg_Wind2kServer _en |
|-----------------------|---|-------------|----------------------------|
|                       | 1 | Doc.version | 1.0 – July 2004            |
|                       | N | VPN version | 2.x                        |

• Give final endpoint IP address of the VPN tunnel (TheGreenBow VPN client). Then click on « Next »

| Filter Wizard                                         |             |      |                       |   |              |   |              |   |     | ? ×  |
|-------------------------------------------------------|-------------|------|-----------------------|---|--------------|---|--------------|---|-----|------|
| IP Traffic Destination<br>Specify the destination add | dress of th | e IF | <sup>9</sup> traffic. |   |              |   |              |   |     | Ð    |
| Destination address:                                  |             |      |                       |   |              |   |              |   |     |      |
| A specific IP Address                                 |             |      |                       |   | •            | • |              |   |     |      |
| IP Add <u>r</u> ess:                                  | 192         |      | 168                   |   | 1            |   | 3            |   |     |      |
| Subnet mas <u>k</u> :                                 | 255         |      | 255                   |   | 255          |   | 255          |   |     |      |
|                                                       |             |      |                       |   |              |   |              |   |     |      |
|                                                       |             |      |                       |   |              |   |              |   |     |      |
|                                                       |             |      |                       |   |              |   |              |   |     |      |
|                                                       |             |      |                       |   |              |   |              |   |     |      |
|                                                       |             |      |                       |   |              |   |              |   |     |      |
|                                                       |             |      |                       | < | <u>B</u> ack | [ | <u>N</u> ext | > | Car | ncel |

• Select protocol type and then click on « Next ».

| Filter Wizard                                                                                                    | ? ×    |
|----------------------------------------------------------------------------------------------------|--------|
| IP Protocol Type<br>Select the IP Protocol type. If this type supports IP ports, you will also specify the<br>IP port. | Ē      |
| Select a protocol type:                                                                                                |        |
|                                                                                                    |        |
| < <u>B</u> ack <u>N</u> ext >                                                                                          | Cancel |

| THECOECOECOE | Doc.Ref tgbvpn_cg_Wind2kServer _en |
|--------------|------------------------------------|
|              | Doc.version 1.0 – July 2004        |
|              | VPN version 2 x                    |

• Click on « Finish » for ending IP filter creation.

| IP Filter Wizard |                                                                                             | <u>?</u> × |  |  |
|------------------|---------------------------------------------------------------------------------------------|------------|--|--|
| Ĩ                | Completing the IP Filter Wizard<br>You have successfully completed the IP Filter Wizard.    |            |  |  |
|                  | To edit your IP filter now, select the Edit properties check<br>box, and then click finish. |            |  |  |
|                  | Edit properties                                                                             |            |  |  |
|                  | To close this wizard, click Finish.                                                         |            |  |  |
|                  | < <u>B</u> ack Finish Can                                                                   | cel        |  |  |

• IP filter was added. Click on « Close »

| 📲 IP Filte        | r List                                                 |                                                      |                                         | <u>? ×</u>             |
|-------------------|--------------------------------------------------------|------------------------------------------------------|-----------------------------------------|------------------------|
|                   | An IP filter list is compose<br>addresses and protocol | ed of multiple filters. In<br>s can be combined into | this way multiple sub<br>one IP filter. | nets, IP               |
| <u>N</u> ame:     |                                                        |                                                      |                                         |                        |
| 2000 Se           | erver                                                  |                                                      |                                         |                        |
| <u>D</u> escripti | on:                                                    |                                                      |                                         | <u>A</u> dd            |
| Traffic fr        | om 2000 server to to The                               | GreenBow Client                                      | <b>A</b>                                | <u>E</u> dit           |
|                   |                                                        |                                                      | <b>v</b>                                | <u>R</u> emove         |
| Filter <u>s</u> : |                                                        |                                                      |                                         | Use Add <u>W</u> izard |
| Mirrore           | d Description                                          | Protocol                                             | Source Port                             | Destination            |
| Yes               |                                                        | ANY                                                  | ANY                                     | ANY                    |
|                   |                                                        | _                                                    |                                         |                        |
|                   |                                                        |                                                      |                                         |                        |
|                   |                                                        |                                                      | <u>C</u> lose                           | Cancel                 |

| TUEGDEEDEGH 040140104 | Doc.Ref     | tgbvpn_cg_Wind2kServer _en |
|-----------------------|-------------|----------------------------|
|                       | Doc.version | 1.0 – July 2004            |
|                       | VPN version | 2.x                        |

• Select in the list the IP filter you have just created, then click on « Next ».

| Security Rule Wizard                                                              |                                                                                                    | ? ×                            |  |  |  |  |  |  |
|-----------------------------------------------------------------------------------|----------------------------------------------------------------------------------------------------|--------------------------------|--|--|--|--|--|--|
| IP Filter List<br>Select the IP filter list for the                               | IP Filter List<br>Select the IP filter list for the type of IP traffic to which this security rule applies. |                                |  |  |  |  |  |  |
| If no IP filter in the following I<br>IP filter lists:                            | ist matches your needs, click Add to creat                                                                  | e a new one.                   |  |  |  |  |  |  |
| Name                                                                              | Description                                                                                                 | Add                            |  |  |  |  |  |  |
| <ul> <li>2000 Server</li> <li>All ICMP Traffic</li> <li>All IP Traffic</li> </ul> | Traffic from 2000 server to to<br>Matches all ICMP packets bet<br>Matches all IP packets from t             | <u>E</u> dit<br><u>R</u> emove |  |  |  |  |  |  |
|                                                                                   | < <u>B</u> ack <u>N</u> ext                                                                                 | > Cancel                       |  |  |  |  |  |  |

• You must associate a filter action with a security rule. Click on « Add ».

| Security Rule Wizard                                                        |                                                                                         | <u>? ×</u>                     |
|-----------------------------------------------------------------------------|-----------------------------------------------------------------------------------------|--------------------------------|
| Filter Action<br>Select the filter action for this sect                     | urity rule.                                                                             |                                |
| If no filter actions in the following I<br>one. Select Use Add Wizard to cr | ist matches your needs, click Add to<br>eate a filter action.                           | ) create a new                 |
| Filter Actions:                                                             |                                                                                         | Use Add <u>W</u> izard         |
| Name                                                                        | Description                                                                             | <u>A</u> dd                    |
| O Permit<br>O Request Security (Optional)<br>O Require Security             | Permit unsecured IP packets t<br>Accepts unsecured communi<br>Accepts unsecured communi | <u>E</u> dit<br><u>R</u> emove |
|                                                                             | < <u>B</u> ack <u>N</u> ex                                                              | t> Cancel                      |

| TH | EG | R |   |   |  | M | 181 |
|----|----|---|---|---|--|---|-----|
|    |    | 1 | 1 | / |  |   |     |

| Doc.Ref     | tgbvpn_cg_Wind2kServer _en |
|-------------|----------------------------|
| Doc.version | 1.0 – July 2004            |
| VPN version | 2.x                        |

• Click on « Next ».

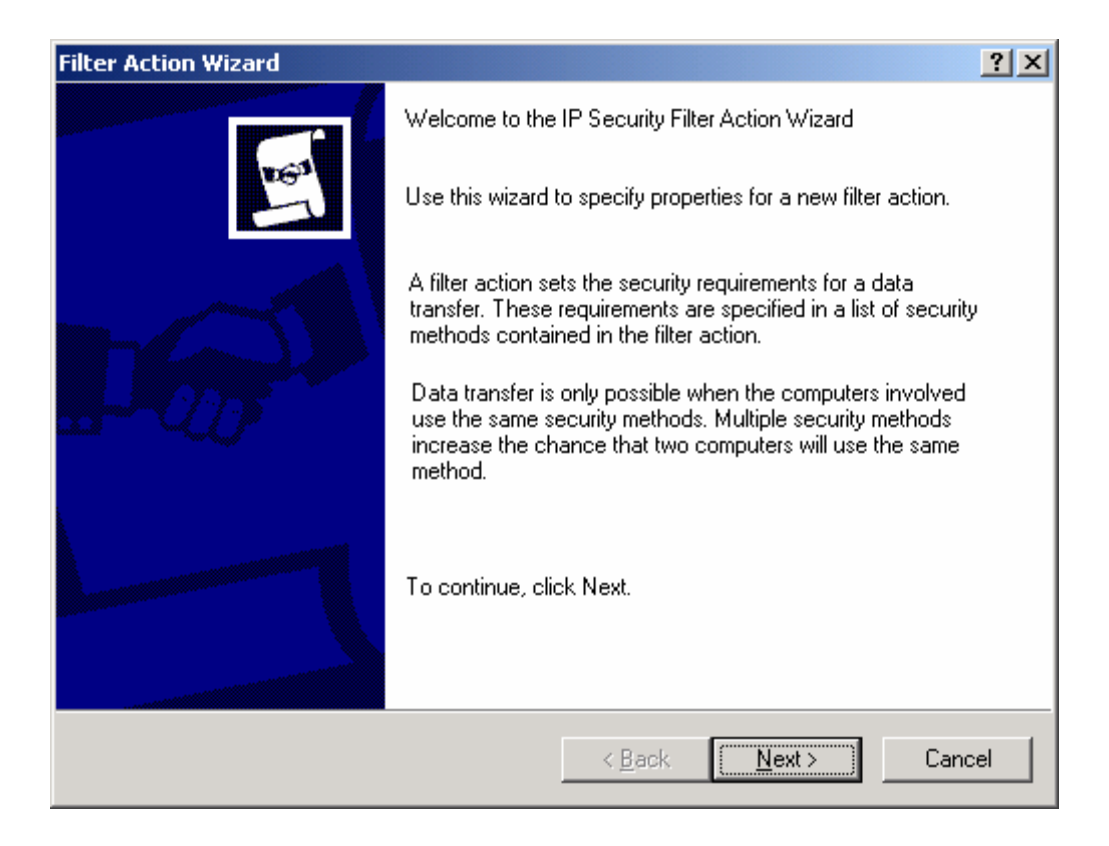

• Give a name for your Filter Action then click on « Next ».

| Filter Action                                                       |                   |                | ? ×                                                                                                    |
|---------------------------------------------------------------------|-------------------|----------------|----------------------------------------------------------------------------------------------------|
| Filter Action Name<br>Name this filter action and optionally give a | brief description |                | and the second second s |
| Na <u>m</u> e:                                                      |                   |                |                                                                                                    |
| IPsec Filters                                                       |                   |                |                                                                                                    |
| Description:                                                        |                   |                |                                                                                                    |
| Algorithms used in phase 2                                          |                   |                |                                                                                                    |
| ,                                                                   |                   |                |                                                                                                    |
|                                                                     |                   |                |                                                                                                    |
|                                                                     |                   |                |                                                                                                    |
|                                                                     | < <u>B</u> ack    | <u>N</u> ext > | Cancel                                                                                                    |

| TUEGDEEDEGH 0401/0101 | Doc.Ref     | tgbvpn_cg_Wind2kServer _en |
|-----------------------|-------------|----------------------------|
|                       | Doc.version | 1.0 – July 2004            |
|                       | VPN version | 2.x                        |

• Click on « Negotiate security » then on « Next ».

| Filter Action                                                    | <u>? ×</u>                           |
|------------------------------------------------------------------|--------------------------------------|
| Filter Action General Options<br>Set the filter action behavior. | 1993 - 1                             |
| C P <u>e</u> rmit                                                |                                      |
| O Bjock                                                          |                                      |
| Negotiate security:                                              |                                      |
|                                                                  |                                      |
|                                                                  |                                      |
|                                                                  |                                      |
|                                                                  |                                      |
|                                                                  |                                      |
|                                                                  |                                      |
|                                                                  |                                      |
|                                                                  |                                      |
|                                                                  |                                      |
|                                                                  | < <u>B</u> ack <u>N</u> ext > Cancel |
|                                                                  |                                      |

• Click on « **Do not communicate with computers that do not support IPSec** » if you want every communication between the client and the server to be secured. Then click on « **Next** ».

| Filter Action Wizard                                                                                                    | ? ×        |
|----------------------------------------------------------------------------------------------------|------------|
| <b>Communicating with computers that do not support IPSec</b><br>Communicating with computers that do not support IPSec may expose your<br>network to security risks.                 | 169        |
| Do you want to allow communication with computers the do not support IPSec?                                                                                                    |            |
| Do not communicate with computers that do not support IPSec.                                                                                                    |            |
| O Fall back to <u>unsecured communication</u> .                                                                                                    |            |
| Use this option if there are computers that do not support IPSec on your network<br>Communication with computers that do not support IPSec may expose your netw<br>to security risks. | c.<br>vork |
| < <u>B</u> ack <u>N</u> ext > 0                                                                                                    | Cancel     |

| Т | Н | Ε | 6 | R | - |  | B | N |  |
|---|---|---|---|---|---|--|---|---|--|
|   |   |   |   |   |   |  |   |   |  |

## 2.4 Windows 2000 Server IPSec algorithms

• Select « Custom » and click on « Settings ».

| Security Method Wizard                                                                                                    | ? ×          |
|----------------------------------------------------------------------------------------------------|--------------|
| IP Traffic Security<br>Specify a security method for IP traffic. To add multiple security methods edit the<br>filter action after completing the wizard.                                                                                                    | Real<br>Land |
| This filter action requires at least one security method for IP traffic.                                                                                                    |              |
| <ul> <li>High (Encapsulated Secure Payload)<br/>Data will be encrypted, authenticated, and unmodified.</li> <li>Medium (Authenticated Header)<br/>Data will be authentic and unmodified, but will not be encrypted.</li> <li>Custom</li> <li>Settings</li> </ul> |              |
| < <u>B</u> ack <u>N</u> ext >                                                                                                    | Cancel       |

• In our example, we are using MD5 and DES with ESP. Click on « OK » and on « Next ».

| Custom Security Method Settings                              | <u>? ×</u>                        |
|--------------------------------------------------------------|-----------------------------------|
| Specify the settings for this custom secu                    | rity method.                      |
| Data and address integrity without e                         | ncryption ( <u>A</u> H)           |
| Integrity algorithm:                                         |                                   |
| MD5                                                          |                                   |
| Data integrity and encryption (ESP):<br>Integrity place/they |                                   |
|                                                              |                                   |
| Encruption algorithm:                                        |                                   |
| DES                                                          |                                   |
| Session Key Settings:                                        |                                   |
| □ <u>G</u> enerate a new key every:                          | Gene <u>r</u> ate a new key every |
| 100000 <u>K</u> bytes                                        | 3600 <u>s</u> econds              |
|                                                              |                                   |
|                                                              | OK Cancel                         |

| THECOMPONIUM | Doc.Ref     | tgbvpn_cg_Wind2kServer_en |
|--------------|-------------|---------------------------|
|              | Doc.version | 1.0 – July 2004           |
|              | VPN version | 2.x                       |

• For finishing Filter Action configuration, click on « Finish ».

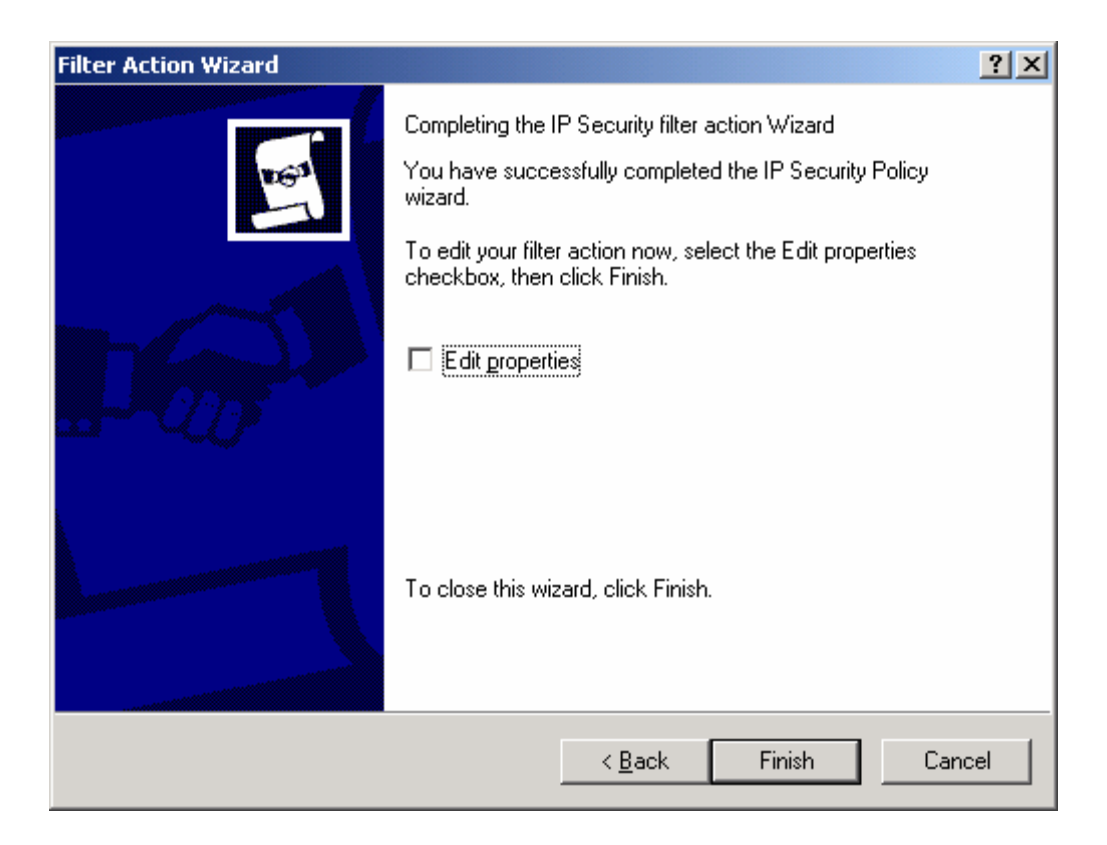

• The new IP filter action is shown in the list. Click on « Next ».

| Security Rule Wizard                                                                                             |                                                                                                    | <u>?×</u>                      |
|----------------------------------------------------------------------------------------------------|----------------------------------------------------------------------------------------------------|--------------------------------|
| Filter Action<br>Select the filter action for this secu                                                          | rity rule.                                                                                                    |                                |
| If no filter actions in the following lis<br>one. Select Use Add Wizard to cre                                   | st matches your needs, click Add to<br>eate a filter action.                                                          | create a new                   |
| Filter Actions:                                                                                                  | <b>V</b>                                                                                                    | Use Add <u>W</u> izard         |
| Name                                                                                                    | Description                                                                                                    | <u>A</u> dd                    |
| <ul> <li>IPsec Filters</li> <li>Permit</li> <li>Request Security (Optional)</li> <li>Require Security</li> </ul> | Algorithms used in phase 2<br>Permit unsecured IP packets t<br>Accepts unsecured communi<br>Accepts unsecured communi | <u>E</u> dit<br><u>R</u> emove |
|                                                                                                    | < <u>B</u> ack <u>N</u> ext                                                                                           | :> Cancel                      |

| THECOECOECOE CON 1040140104 | D | oc.Ref    |
|-----------------------------|---|-----------|
|                             | D | oc.versio |
|                             | V | PN versi  |

| Doc.Ref     | tgbvpn_cg_Wind2kServer _en |
|-------------|----------------------------|
| Doc.version | 1.0 – July 2004            |
| VPN version | 2.x                        |

• Click on « Finish ».

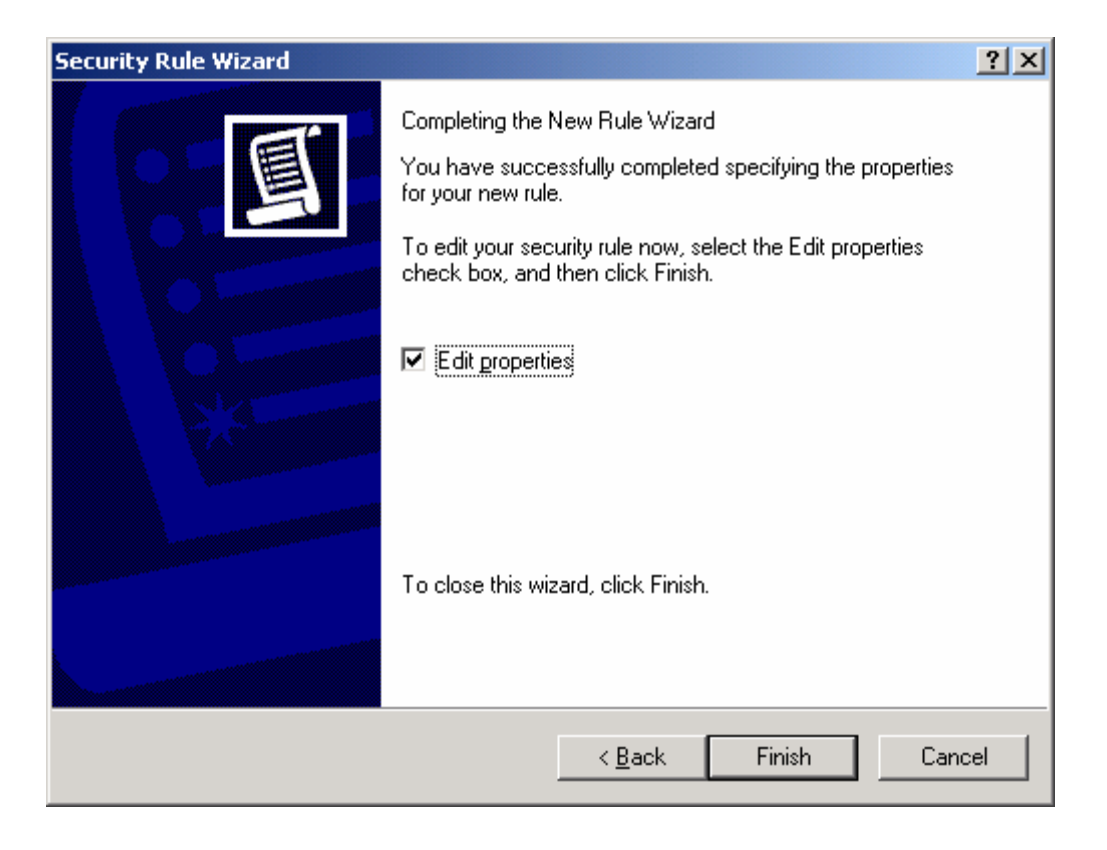

| THECOECOECOE (10101/0101 | Doc.Ref     | tgbvpn_cg_Wind2kServer _en |
|--------------------------|-------------|----------------------------|
|                          | Doc.version | 1.0 – July 2004            |
|                          | VPN version | 2.x                        |

• IP filter we have just created is shown in IP filter list. Click on « OK ».

| New Rule Properties                                | <u>? ×</u>                                  |
|----------------------------------------------------|---------------------------------------------|
| Authentication Methods Tu<br>IP Filter List        | Innel Setting Connection Type Filter Action |
| The selected IP filter lis secured with this rule. | st specifies which network traffic will be  |
| IP Filter Lists:                                   |                                             |
| Name                                               | Description                                 |
|                                                    | Traffic from 2000 server to to Th           |
| O All ICMP Traffic                                 | Matches all ICMP packets betw               |
| Airie Hand                                         | Bemove                                      |
|                                                    |                                             |
| C                                                  | K Cancel Apply                              |

| TUEGDEEDEGH 040140304 | Doc.Ref    | tgbvpn_cg_Wind2kServer _en |
|-----------------------|------------|----------------------------|
|                       | Doc.versio | on 1.0 – July 2004         |
|                       | VPN versi  | on 2.x                     |

• We must create another Security Rule that deals with communication from TheGreenBow VPN client to Microsoft Windows 2000 Server. Click on « Add »

| TheGreenBow Properties                                                                                                    |                  |                     | ? ×       |  |
|----------------------------------------------------------------------------------------------------|------------------|---------------------|-----------|--|
| Rules General                                                                                                    |                  |                     |           |  |
| Security rules for communicating with other computers                                                                                                    |                  |                     |           |  |
| IP Security Rules:                                                                                                    |                  |                     |           |  |
| IP Filter List                                                                                                    | Filter Action    | Authentication      | Tu        |  |
| ☑ 2000 Server                                                                                                    | IPsec Filters    | Preshared Key       | 19        |  |
| Comparise                                                                                                    | Default Response | Preshared Key       | Nc        |  |
| <ul> <li>▲</li> <li>▲</li></ul> | it               | Use Add <u>W</u> ia | ▶<br>zard |  |
|                                                                                                    |                  | Close Car           | ncel      |  |

• Click on « Next ».

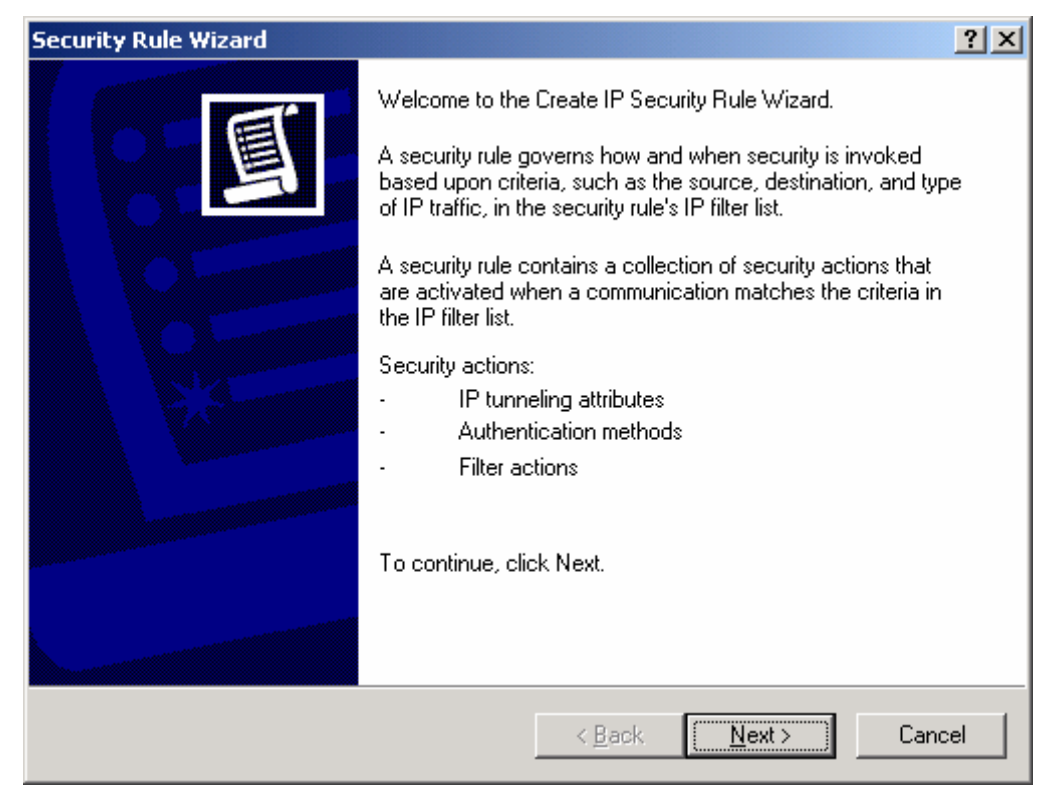

| THECOEÉDE MI 1040140104 | Doc.Ref     | tgbvpn_cg_Wind2kServer _en |
|-------------------------|-------------|----------------------------|
|                         | Doc.version | 1.0 – July 2004            |
|                         | VPN version | 2.x                        |

Give IP address of VPN tunnel final endpoint (here Microsoft Windows 2000 Server) then click on « Next ».

| Security Rule Wizard                                                                                                    | ? ×   |
|----------------------------------------------------------------------------------------------------|-------|
| <b>Tunnel Endpoint</b><br>The tunnel endpoint is the tunneling computer closest to the IP traffic destination,<br>as specified by the security rule's IP filter list.                                                                                              | Ī     |
| An IPSec tunnel allows packets to traverse a public or private internetwork with the security level of a direct, private connection between two computers.<br>Specify the tunnel endpoint for the IP security rule:<br><u>I</u> his rule does not specify a tunnel |       |
| The tunnel endpoint is specified by this <u>IP</u> address:          192       168       1       2                                                                                                    |       |
| < <u>B</u> ack <u>N</u> ext > C                                                                                                    | ancel |

• In our example, the computers belong to the same local area network. Click on « Local area network » then on « Next ».

| Security Rule Wizard                                                                                 | ? ×    |
|----------------------------------------------------------------------------------------------------|--------|
| <b>Network Type</b><br>The security rule must be applied to a network type.                          | Ī      |
| Select the network type:                                                                             |        |
| <ul> <li>All network connections</li> <li>Local area network (LAN)</li> <li>Bemote access</li> </ul> |        |
|                                                                                                    |        |
|                                                                                                    |        |
|                                                                                                    |        |
|                                                                                                    |        |
| < <u>B</u> ack <u>N</u> ext >                                                                        | Cancel |

| THEGDEEDEGN | Doc.Ref     | tgbvpn_cg_Wind2kServer _en |
|-------------|-------------|----------------------------|
|             | Doc.version | 1.0 – July 2004            |
|             | VPN version | 2.x                        |

Traffic between the VPN client and the server is protected by a preshared key. Click on « Use this string to protect the key exchange (preshared key) » and fill the form with the preshared key. Click on « Next ».

| IP Security Policy Wizard                                                                                                    | ? ×    |
|----------------------------------------------------------------------------------------------------|--------|
| Authentication Method<br>To add multiple authentication methods, edit the security rule after completing<br>IP security rule wizard. | g the  |
| Set the initial authentication method for this security rule:                                                                        |        |
| Windows 2000 default (Kerberos V5 protocol)                                                                                          |        |
| O Use a certificate from this Certificate Authority (CA):                                                                            |        |
| B                                                                                                    | owse   |
| Use this string to protect the key exchange (preshared key):                                                                         |        |
| abcdef                                                                                                    | ×      |
|                                                                                                    |        |
| < <u>B</u> ack <u>N</u> ext >                                                                                                    | Cancel |

• Click on « Add » in order to insert a specific IP filter to our new security rule.

| Security Rule Wizard                                                                                        |                                                                                                 | ? ×                            |  |  |  |  |
|----------------------------------------------------------------------------------------------------|-------------------------------------------------------------------------------------------------|--------------------------------|--|--|--|--|
| IP Filter List<br>Select the IP filter list for the type of IP traffic to which this security rule applies. |                                                                                                 |                                |  |  |  |  |
| If no IP filter in the following list matches your needs, click Add to create a new one.                    |                                                                                                 |                                |  |  |  |  |
| Name                                                                                                    | Description                                                                                     | Add                            |  |  |  |  |
| 2000 Server     All ICMP Traffic     All IP Traffic                                                         | Traffic from 2000 server to to<br>Matches all ICMP packets bet<br>Matches all IP packets from t | <u>E</u> dit<br><u>R</u> emove |  |  |  |  |
|                                                                                                    | < <u>B</u> ack <u>N</u> ext                                                                     | > Cancel                       |  |  |  |  |

| THECOECOECOE | Doc.Re  |
|--------------|---------|
|              | Doc.ver |
|              | VPN ve  |

• Give a name to the new IP filter then click on « Add ».

| 🖪 IP Filte        | r List                                                |                                                        |                                          | <u>? ×</u>             |
|-------------------|-------------------------------------------------------|--------------------------------------------------------|------------------------------------------|------------------------|
|                   | An IP filter list is compos<br>addresses and protocol | ed of multiple filters. In t<br>s can be combined into | this way multiple subr<br>one IP filter. | nets, IP               |
| <u>N</u> ame:     |                                                       |                                                        |                                          |                        |
| TheGre            | enBow                                                 |                                                        |                                          |                        |
| <u>D</u> escripti | on:                                                   |                                                        |                                          | <u>A</u> dd            |
| Traffic T         | heGreenBow client -> W                                | indows 2000 server                                     | <u> </u>                                 | <u>E</u> dit           |
|                   |                                                       |                                                        | -                                        | <u>R</u> emove         |
| Filter <u>s</u> : |                                                       |                                                        | V L                                      | Jse Add <u>W</u> izard |
| Mirrore           | d Description                                         | Protocol                                               | Source Port                              | Destination            |
|                   |                                                       | _                                                      |                                          |                        |
| <b></b>           |                                                       |                                                        |                                          |                        |
|                   |                                                       |                                                        | ОК                                       | Cancel                 |

• Click on « Next ».

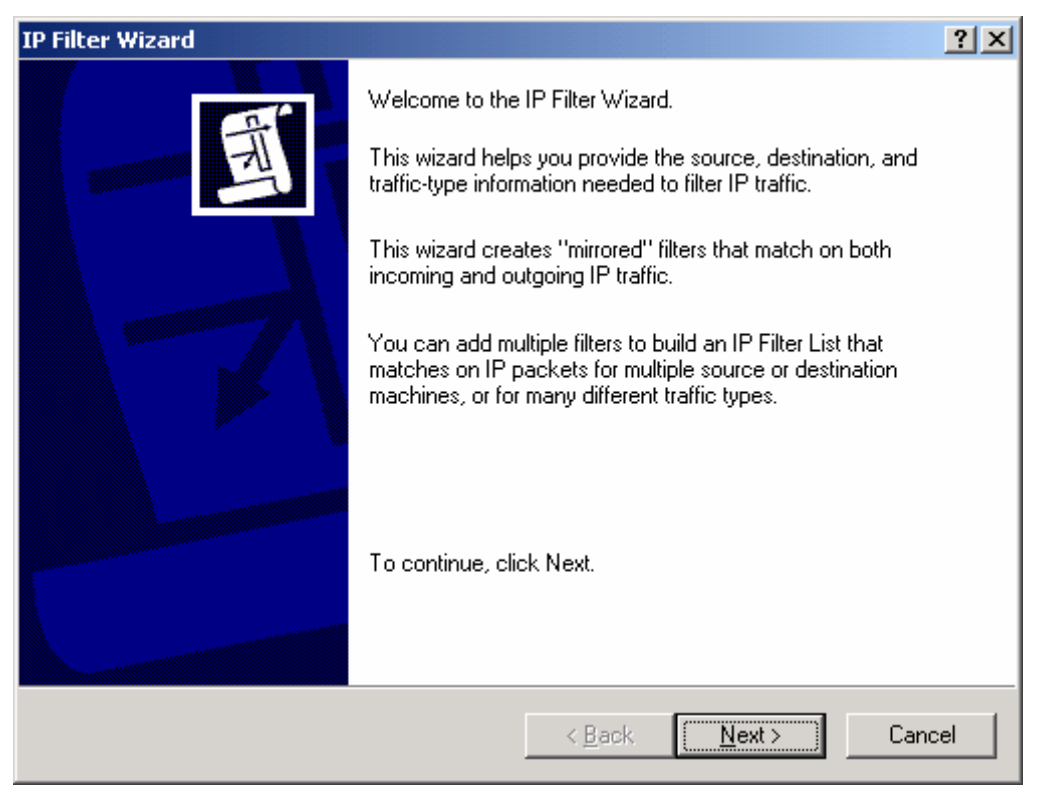

| TUEGDEEDEGH 040140104 | Doc | c.Ref     | tgbvpn_cg_Wind2kServer _en |
|-----------------------|-----|-----------|----------------------------|
|                       | Doc | c.version | 1.0 – July 2004            |
|                       | VPI | N version | 2.x                        |

• Select « A specific IP address » and give TheGreenBow client IP address. Then click on « Next ».

| Filter Wizard                                   |           |                       |              |      |              |   | ? ×    |
|-------------------------------------------------|-----------|-----------------------|--------------|------|--------------|---|--------|
| IP Traffic Source<br>Specify the source address | of the IF | <sup>9</sup> traffic. |              |      |              |   | Ē      |
| Source address:                                 |           |                       |              |      |              |   |        |
| A specific IP Address                           |           |                       |              | •    |              |   |        |
| IP Address:                                     | 192       | . 16                  | в.           | 1.   | 3            |   |        |
| Subnet <u>m</u> ask:                            | 255       | . 25                  | 5.2          | 55 . | 255          |   |        |
|                                                 |           |                       |              |      |              |   |        |
|                                                 |           |                       |              |      |              |   |        |
|                                                 |           |                       |              |      |              |   |        |
|                                                 |           |                       |              |      |              |   |        |
|                                                 |           |                       |              |      |              |   |        |
|                                                 |           |                       | < <u>B</u> a | ack  | <u>N</u> ext | > | Cancel |

• Select « My IP address » as remote destination address, then click on « Next ».

| Filter Wizard                                                                | <u>?</u> × |
|------------------------------------------------------------------------------|------------|
| IP Traffic Destination<br>Specify the destination address of the IP traffic. | Ð          |
| Destination address:                                                         |            |
| My IP Address                                                                |            |
|                                                                              |            |
|                                                                              |            |
|                                                                              |            |
|                                                                              |            |
|                                                                              |            |
|                                                                              |            |
|                                                                              |            |
| < Back Next >                                                                | Cancel     |

| THECDEEDBOM 1040140104 | Doc.Ref     | tgbvpn_cg_Wind2kServer _en |
|------------------------|-------------|----------------------------|
|                        | Doc.version | 1.0 – July 2004            |
|                        | VPN version | 2.x                        |

• Set protocol type then click on « Next ».

| Filter Wizard                                                                                                    | <u>?</u> × |
|----------------------------------------------------------------------------------------------------|------------|
| IP Protocol Type<br>Select the IP Protocol type. If this type supports IP ports, you will also specify the<br>IP port. | Ð          |
| Select a protocol type:                                                                                                |            |
|                                                                                                    |            |
|                                                                                                    |            |
|                                                                                                    |            |
| < <u>B</u> ack <u>N</u> ext >                                                                                          | Cancel     |

• Click on « Finish »

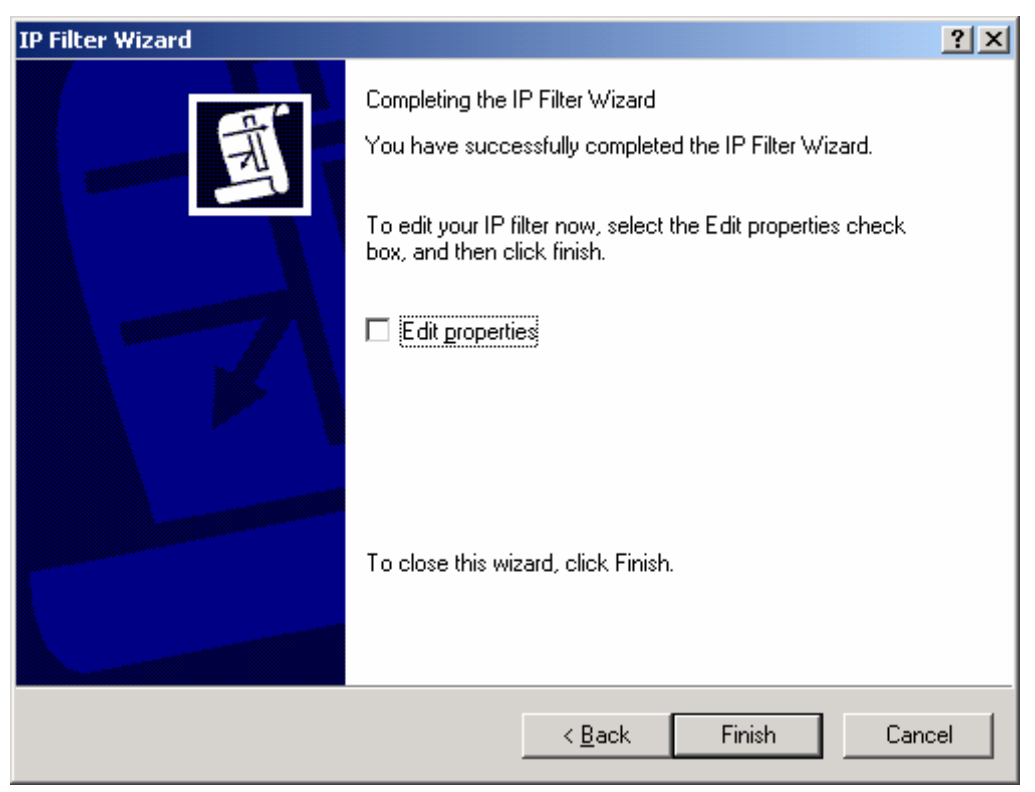

| TH | EG | RE | BØ | N1 8811969 |
|----|----|----|----|------------|
|    |    |    |    |            |

| Doc.Ref     | tgbvpn_cg_Wind2kServer _en |
|-------------|----------------------------|
| Doc.version | 1.0 – July 2004            |
| VPN version | 2.x                        |

• Click on « Close ».

| 🖥 IP Filte        | r List                                                 |                                                        |                                         | ? ×                    |
|-------------------|--------------------------------------------------------|--------------------------------------------------------|-----------------------------------------|------------------------|
|                   | An IP filter list is compos<br>addresses and protocols | ed of multiple filters. In t<br>s can be combined into | this way multiple sub<br>one IP filter. | nets, IP               |
| <u>N</u> ame:     |                                                        |                                                        |                                         |                        |
| TheGree           | enBow                                                  |                                                        |                                         |                        |
| Descripti         | on:                                                    |                                                        |                                         | <u>Add</u>             |
| Traffic T         | heGreenBow client -> Wi                                | ndows 2000 server                                      | <u>^</u>                                | <u>E</u> dit           |
|                   |                                                        |                                                        | <b>v</b>                                | <u>R</u> emove         |
| Filter <u>s</u> : |                                                        |                                                        |                                         | Use Add <u>W</u> izard |
| Mirrore           | d Description                                          | Protocol                                               | Source Port                             | Destination            |
| Yes               |                                                        | ANY                                                    | ANY                                     | ANY                    |
|                   |                                                        |                                                        |                                         |                        |
| <b>_</b>          |                                                        |                                                        |                                         |                        |
|                   |                                                        |                                                        | <u>C</u> lose                           | Cancel                 |

• Select IP filter « TheGreenBow » then click on « Next ».

| Security Rule Wizard                                                                                        |                                                                                                 | ? ×          |  |  |  |  |  |
|----------------------------------------------------------------------------------------------------|-------------------------------------------------------------------------------------------------|--------------|--|--|--|--|--|
| IP Filter List<br>Select the IP filter list for the type of IP traffic to which this security rule applies. |                                                                                                 |              |  |  |  |  |  |
| If no IP filter in the following list m<br>IP filter lists:                                                 | atches your needs, click Add to creal                                                           | e a new one. |  |  |  |  |  |
| Name                                                                                                    | Description                                                                                     | Add          |  |  |  |  |  |
| O 2000 Server<br>O All ICMP Traffic<br>O All IP Traffic                                                     | Traffic from 2000 server to to<br>Matches all ICMP packets bet<br>Matches all IP packets from t | <u>E</u> dit |  |  |  |  |  |
| TheGreenBow                                                                                                 | Traffic TheGreenBow client ->                                                                   |              |  |  |  |  |  |
|                                                                                                    |                                                                                                 |              |  |  |  |  |  |
|                                                                                                    |                                                                                                 |              |  |  |  |  |  |
|                                                                                                    | < <u>B</u> ack <u>N</u> ext                                                                     | > Cancel     |  |  |  |  |  |

| Doc.Ref     | tgbvpn_cg_Wind2kServer _en |
|-------------|----------------------------|
| Doc.version | 1.0 – July 2004            |
| VPN version | 2.x                        |

• Select filter action « IpSec Filters » then click on « Next ».

| Security Rule Wizard                                                                                             |                                                                                                    | ?×                             |
|----------------------------------------------------------------------------------------------------|----------------------------------------------------------------------------------------------------|--------------------------------|
| Filter Action<br>Select the filter action for this secur                                                         | ity rule.                                                                                                    | Ē                              |
| If no filter actions in the following lis<br>one. Select Use Add Wizard to cre                                   | t matches your needs, click Add to<br>ate a filter action.                                                            | create a new                   |
| Filter A <u>c</u> tions:                                                                                         | <b>V</b>                                                                                                    | Use Add <u>W</u> izard         |
| Name                                                                                                    | Description                                                                                                    | <u>A</u> dd                    |
| <ul> <li>IPsec Filters</li> <li>Permit</li> <li>Request Security (Optional)</li> <li>Require Security</li> </ul> | Algorithms used in phase 2<br>Permit unsecured IP packets t<br>Accepts unsecured communi<br>Accepts unsecured communi | <u>E</u> dit<br><u>R</u> emove |
|                                                                                                    | < <u>B</u> ack <u>N</u> ext                                                                                           | > Cancel                       |

• Click on « Finish ».

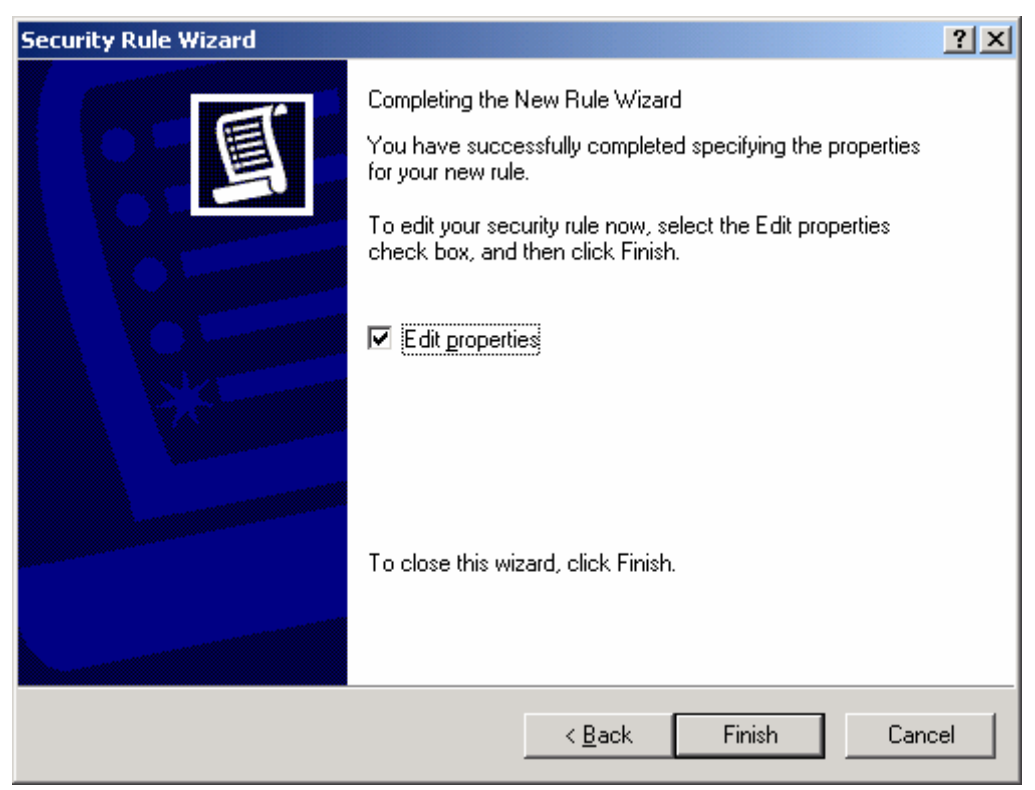

| THECOECODON Hotostoto | Do |
|-----------------------|----|
|                       | Do |
|                       | VP |

• Select « TheGreenBow » in the IP Filter lists then click on « OK ».

| New Rule Properties                                     | ? ×                                                                                                    |
|---------------------------------------------------------|----------------------------------------------------------------------------------------------------|
| Authentication Methods Tu<br>IP Filter List             | nnel Setting Connection Type  <br>Filter Action                                                        |
| The selected IP filter lis secured with this rule.      | t specifies which network traffic will be                                                              |
| IP Filter <u>L</u> ists:                                |                                                                                                    |
| Name                                                    | Description                                                                                            |
| O 2000 Server<br>O All ICMP Traffic<br>O All IP Traffic | Traffic from 2000 server to to Th<br>Matches all ICMP packets betw<br>Matches all IP packets from this |
| TheGreenBow     Add     E dit     E                     | Traffic TheGreenBow client ->                                                                          |
|                                                         |                                                                                                    |
| 0                                                       | K Cancel Apply                                                                                         |

| TH | EGI | RE | ÉD | B | M | 811181 |  |
|----|-----|----|----|---|---|--------|--|
|    |     |    |    |   |   |        |  |

| Doc.Ref     | tgbvpn_cg_Wind2kServer _en |
|-------------|----------------------------|
| Doc.version | 1.0 – July 2004            |
| VPN version | 2.x                        |

• Click on « Close ».

| TheGreenBow Properties         |                           |                | ? ×       |
|--------------------------------|---------------------------|----------------|-----------|
| Rules General                  |                           |                |           |
| Security rules                 | for communicating with ot | her computers  |           |
| IP Security Rules:             |                           |                |           |
| IP Filter List                 | Filter Action             | Authentication | Tu        |
| TheGreenBow                    | IPsec Filters             | Preshared Key  | 19        |
| 2000 Server                    | IPsec Filters             | Preshared Key  | 19        |
| Comparise                      | Default Response          | Preshared Key  | Nc        |
| <ul> <li>▲<u>dd</u></li> </ul> | it                        | Use Add Wi     | ▶<br>zard |
|                                |                           | Close Ca       | ncel      |

• For activating the new Security policy, right-click « TheGreenBow » policy, and left-click on « Assign ». A green point is shown on icon « TheGreenBow ».

| 📑 Local Security Settings                 |                       |                                |                 |
|-------------------------------------------|-----------------------|--------------------------------|-----------------|
| <u>Action</u> <u>Vi</u> ew   ← →   € 💽 🗔  | 12 🗄 🚠                |                                |                 |
| Tree Action Menu                          | Name 🛆                | Description                    | Policy Assigned |
| Security Settings                         | Client (Respond Only) | Communicate normally (uns      | No              |
| 🗄 🧰 Account Policies                      | Secure Server (Requir | For all IP traffic, always req | No              |
| 🗄 💼 Local Policies                        | Server (Request Secu  | For all IP traffic, always req | No              |
| 🗄 💼 Public Key Policies                   | 🔯 TheGreenBow         | Policy between TheGreenBo      | Yes             |
| 🗄 🜏 IP Security Policies on Local Machine |                       |                                |                 |
|                                           |                       |                                |                 |
|                                           |                       |                                |                 |

| Doc.Ref     | tgbvpn_cg_Wind2kServer _en |
|-------------|----------------------------|
| Doc.versio  | n 1.0 – July 2004          |
| VPN version | on 2.x                     |

# 3 TheGreenBow IPSec VPN Client configuration

## 3.1 VPN Client Phase 1 (IKE) Configuration

In « Interface » field, you can select a star (« \* ») if the VPN Client gets a dynamic IP address.

In « Remote address », set remote server IP address.

| TheGreenBow VPN Client                                                                      |                                                                                               |                                      |                                                                                                |
|---------------------------------------------------------------------------------------------|-----------------------------------------------------------------------------------------------|--------------------------------------|------------------------------------------------------------------------------------------------|
| THEGREENB                                                                                   |                                                                                               | VPN Client                           |                                                                                                |
| Console<br>Console<br>Connections<br>Configuration<br>Configuration<br>ConvVpn1<br>ConvVpn1 | Authentication<br>Name (Phase 1)<br>Interface<br>Remote Address<br>© Preshared Key<br>Confirm | CnxVpn1 * 192.168.1.2                | Remote VPN gateway<br>address can be an IP<br>address or a DNS<br>address.<br>abcdef<br>abcdef |
| O VPN ready                                                                                 | Certificate     IKE     Encryption     Authentication     Key Group                           | DES  Advanced  MD5 DH768 Apply Rules |                                                                                                |

Configuration Phase 1

| THECDEEDE®N 10404040404 | Doc.Ref     | tgbvpn_cg_Wind2kServer _en |
|-------------------------|-------------|----------------------------|
|                         | Doc.version | 1.0 – July 2004            |
|                         | VPN version | 2.x                        |

## 3.2 VPN Client Phase 2 (IPSec) Configuration

In this window, you set up IPSec VPN configuration.

« Local adress » field is virtual IP address of the client inside remote network.

| TheGreenBow VPN Client                                                                                       |                                                                                                    |                            |                                                   |
|----------------------------------------------------------------------------------------------------|----------------------------------------------------------------------------------------------------|----------------------------|---------------------------------------------------|
|                                                                                                    |                                                                                                    | VPN Client                 |                                                   |
| Q Console                                                                                                    | IPSec Configuration                                                                                                    |                            | You must define a virtual static IP address here. |
| <ul> <li>Parameters</li> <li>Connections</li> <li>Configuration</li> <li>CnxVpn1</li> <li>CnxVpn1</li> </ul> | Name (Phase 2) CnxVpn1<br>Local Address 192 . 168 . 1<br>Remote Address 192 . 168 . 1<br>Subnet Mask 0 . 0 . 0<br>ESP<br>Encryption DES | . 3<br>. 2<br>. 0          | Remote private IP<br>address of the server.       |
| O VPN ready                                                                                                  | Authentication MD5<br>Mode Tunnel<br>PFS Group None                                                                                     | Open Tunnel<br>Apply Rules |                                                   |

Configuration Phase 2

#### 3.3 Open IPSec VPN tunnels

Once both Windows Server and TheGreenBow IPSec VPN Client have been configured accordingly, you are ready to open VPN tunnels. First make sure you enable your firewall with IPSec traffic.

1. Click on "Save & Apply" to take into account all modifications we've made on your VPN Client configuration

2. Click on "Open Tunnel", or generate traffic that will automatically open a secure IPSec VPN Tunnel (e.g. ping, IE browser)

3. Select "Connections" to see opened VPN Tunnels

4. Select "Console" if you want to access to the IPSec VPN logs and adjust filters to display less IPSec messaging.

| TH | EC | 5R | - | E |  | NL | 6191 | 19101 |
|----|----|----|---|---|--|----|------|-------|
|    |    |    | 1 | 1 |  |    |      |       |

| Doc.Ref     | tgbvpn_cg_Wind2kServer _en |
|-------------|----------------------------|
| Doc.version | 1.0 – July 2004            |
| VPN version | 2.x                        |

## 4 Tools in case of trouble

Configuring an IPSec VPN tunnel can be a hard task. One missing parameter can prevent a VPN connection from being established. Some tools are available to find source of troubles during a VPN establishment.

Concerning Microsoft Windows 2000 Server, read in case of trouble document Q257225 in Microsoft Knowledge base :

http://support.microsoft.com/default.aspx?scid=kb;EN-US;q257225

## 4.1 A good network analyser : ethereal

Ethereal is a free software that can be used for packet and traffic analysis. It shows IP or TCP packets received on a network card. This tools is available on website <u>http://www.ethereal.com/</u>. It can be used to follow protocol exchange between two devices. For installation and use details, read its specific documentation.

The following example shows a successful connection between TheGreenBow VPN client and a Microsoft Windows 2000 Server.

| No.         Time         Source         Destination         Protocol         Info           1         0.000000         192.168.1.3         192.168.1.2         ISAKMP         Identity Protection (Main Mode)           2         0.153567         192.168.1.2         192.168.1.3         ISAKMP         Identity Protection (Main Mode)           3         0.205363         192.168.1.3         192.168.1.2         ISAKMP         Identity Protection (Main Mode)           4         0.257505         192.168.1.2         192.168.1.3         ISAKMP         Identity Protection (Main Mode)           5         0.300882         192.168.1.3         192.168.1.2         ISAKMP         Identity Protection (Main Mode)           6         0.310186         192.168.1.2         192.168.1.3         ISAKMP         Identity Protection (Main Mode)           7         0.313742         192.168.1.3         192.168.1.2         ISAKMP         Identity Protection (Main Mode)           8         0.321913         192.168.1.3         192.168.1.2         ISAKMP         Identity Protection (Main Mode)           9         0.321913         192.168.1.3         192.168.1.2         ISAKMP         Quick Mode           9         0.321913         192.168.1.3         192.168.1.3         ISAKMP <td< th=""><th>cib</th></td<>                                                                                                    | cib |  |  |  |  |  |  |  |
|----------------------------------------------------------------------------------------------------|-----|--|--|--|--|--|--|--|
| 1         0.000000         192.168.1.3         192.168.1.2         ISAKMP         Identity         Protection         (Main Mode)           2         0.153567         192.168.1.2         192.168.1.3         ISAKMP         Identity         Protection         (Main Mode)           3         0.205363         192.168.1.3         192.168.1.2         ISAKMP         Identity         Protection         (Main Mode)           4         0.257505         192.168.1.2         192.168.1.3         ISAKMP         Identity         Protection         (Main Mode)           5         0.300882         192.168.1.3         192.168.1.2         ISAKMP         Identity         Protection         (Main Mode)           6         0.310186         192.168.1.2         192.168.1.3         ISAKMP         Identity         Protection         (Main Mode)           7         0.313742         192.168.1.3         192.168.1.2         ISAKMP         Quick         Mode           8         0.321913         192.168.1.2         192.168.1.3         ISAKMP         Quick         Mode           9         0.32141         192.168.1.2         192.168.1.3         ISAKMP         Quick         Mode                                                                                                    |     |  |  |  |  |  |  |  |
| 20.153567192.168.1.2192.168.1.3ISAKMPIdentity Protection (Main Mode)30.205363192.168.1.3192.168.1.2ISAKMPIdentity Protection (Main Mode)40.257505192.168.1.2192.168.1.3ISAKMPIdentity Protection (Main Mode)50.300882192.168.1.3192.168.1.2ISAKMPIdentity Protection (Main Mode)60.310186192.168.1.2192.168.1.3ISAKMPIdentity Protection (Main Mode)70.313742192.168.1.3192.168.1.2ISAKMPIdentity Protection (Main Mode)80.321913192.168.1.2192.168.1.3ISAKMPQuick Mode90.323141102.168.1.2102.168.1.3ISAKMPQuick Mode                                                                                                    |     |  |  |  |  |  |  |  |
| 3 0.205363       192.168.1.3       192.168.1.2       ISAKMP       Identity       Protection (Main Mode)         4 0.257505       192.168.1.2       192.168.1.3       ISAKMP       Identity       Protection (Main Mode)         5 0.300882       192.168.1.3       192.168.1.2       ISAKMP       Identity       Protection (Main Mode)         6 0.310186       192.168.1.2       192.168.1.3       ISAKMP       Identity       Protection (Main Mode)         7 0.313742       192.168.1.3       192.168.1.2       ISAKMP       Quick Mode         8 0.321913       192.168.1.2       192.168.1.3       ISAKMP       Quick Mode         0 0.323741       102.168.1.2       102.168.1.3       ISAKMP       Quick Mode                                                                                                    |     |  |  |  |  |  |  |  |
| 4 0.257505 192.168.1.2 192.168.1.3 ISAKMP Identity Protection (Main Mode)<br>5 0.300882 192.168.1.3 192.168.1.2 ISAKMP Identity Protection (Main Mode)<br>6 0.310186 192.168.1.2 192.168.1.3 ISAKMP Identity Protection (Main Mode)<br>7 0.313742 192.168.1.3 192.168.1.2 ISAKMP Quick Mode<br>8 0.321913 192.168.1.2 192.168.1.3 ISAKMP Quick Mode                                                                                                    |     |  |  |  |  |  |  |  |
| 5 0.300882 192.168.1.3 192.168.1.2 ISAKMP Identity Protection (Main Mode)<br>6 0.310186 192.168.1.2 192.168.1.3 ISAKMP Identity Protection (Main Mode)<br>7 0.313742 192.168.1.3 192.168.1.2 ISAKMP Quick Mode<br>8 0.321913 192.168.1.2 192.168.1.3 ISAKMP Quick Mode                                                                                                    |     |  |  |  |  |  |  |  |
| 6 0.310186 192.168.1.2 192.168.1.3 ISAKMP Identity Protection (Main Mode)<br>7 0.313742 192.168.1.3 192.168.1.2 ISAKMP Quick Mode<br>8 0.321913 192.168.1.2 192.168.1.3 ISAKMP Quick Mode<br>0 232341 102.168.1.2 192.168.1.3 ISAKMP Quick Mode                                                                                                    |     |  |  |  |  |  |  |  |
| 7 0.313742 192.168.1.3 192.168.1.2 ISAKMP Quick Mode<br>8 0.321913 192.168.1.2 192.168.1.3 ISAKMP Quick Mode<br>0 232341 102.168.1.2 192.168.1.3 ISAKMP Quick Mode                                                                                                    |     |  |  |  |  |  |  |  |
| 8 0.321913 192.168.1.2 192.168.1.3 ISAKMP Quick Mode                                                                                                    |     |  |  |  |  |  |  |  |
| 0.0.222741 102 160 1 2 102 160 1 2 TEMME OUT & Mode                                                                                                    |     |  |  |  |  |  |  |  |
| 9 V.323741 192.108.1.3 192.108.1.2 ISANMP QUICK MODE                                                                                                    |     |  |  |  |  |  |  |  |
| 10 0.334980 192.168.1.2 192.168.1.3 ISAKMP Quick Mode                                                                                                    |     |  |  |  |  |  |  |  |
| 11 0.691160 192.168.1.3 192.168.1.2 ESP ESP (SPI=0x919bfabc)                                                                                                    |     |  |  |  |  |  |  |  |
| 12 1.692568 192.168.1.3 192.168.1.2 ESP ESP (SPI=0x919bfabc)                                                                                                    |     |  |  |  |  |  |  |  |
| 13 1.693164 192.168.1.2 192.168.1.3 ESP ESP (SPI=0x53a5925e)                                                                                                    |     |  |  |  |  |  |  |  |
| 14 2.693600 192.168.1.3 192.168.1.2 ESP ESP (SPI=0x919bfabc)                                                                                                    |     |  |  |  |  |  |  |  |
| 15 2.694026 192.168.1.2 192.168.1.3 ESP ESP (SPI=0x53a5925e)                                                                                                    |     |  |  |  |  |  |  |  |
|                                                                                                    |     |  |  |  |  |  |  |  |
|                                                                                                    |     |  |  |  |  |  |  |  |
| Trans 1 (11) here on vine 11) here continued                                                                                                    |     |  |  |  |  |  |  |  |
| The result of the second second secon |     |  |  |  |  |  |  |  |

| THECHECHECHECHIA | Doc.Ref     | tgbvpn_cg_Wind2kServer _en |
|------------------|-------------|----------------------------|
|                  | Doc.version | 1.0 – July 2004            |
|                  | VPN version | 2.x                        |

#### 4.2 Netdiag.exe

Netdiag.exe can be find in Microsoft Windows 2000 Server Support Tools. Read Knowledge base article Q257225 for more details.

In a window CMD.EXE, type "select netdiag /test :ipsec /debug". Output will be :

```
_ 🗆 ×
E:\WINNT\System32\cmd.exe
                                                                                                                                                                                                                  *
There are 2 filters
          There are 2 filters

Pas de nom

Filter Id: {BCAE9F3F-CD89-4D2D-A582-B7D9ACEAD512}

Policy Id: {D73AFE0E-4399-44C9-BE55-881AD5B52702}

IPSEC_POLICY PolicyId = {D73AFE0E-4399-44C9-BE55-881AD5B52702}

Flags: 0x0

Tunnel Addr: 0.0.0.0

PHASE 2 OFFERS Count = 1

Offer #0:

ESPI DES MD5 HMACJ

Rekey: 0 seconds / 0 bytes.
                     Rekey: 0 seconds / 0 bytes.
AUTHENTICATION INFO Count =
            Method = Preshared key: abcdef
Src Addr : 192.168.1.2 Src Mask : 255.
Dest Addr : 192.168.1.3 Dest Mask : 255.
Tunnel Addr : 192.168.1.3 Src Port : Ø
Protocol : Ø TunnelFilter: Yes
                                                                                                                             255
                                                                                                                                       255
                                                                                                                                                  255
                                                                                                                                          Port
                                                                                                                                                            И
                                                                                                                             Dest
          Protocol: Ø TunnelFilter: Yes

Flags: Outbound

Pas de nom

Filter Id: (5B55D33F-FCC1-4CD7-98B4-A2543B27AFFØ)

Policy Id: (21D15F80-4CAD-495E-8656-E7CEF168A767)

Src Addr: 192.168.1.3 Src Mask : 255.255.255.255

Dest Addr : 192.168.1.2 Dest Mask : 255.255.255.255

Tunnel Addr : 192.168.1.2 Src Port : Ø Dest Port :

Protocol : Ø TunnelFilter: Yes

Flags : Inbound
                                                                                                                                                            Я
The command completed successfully
 E:\Program Files\Support Tools}_
```

## 5 VPN IPSec Troubleshooting

#### 5.1 « PAYLOAD MALFORMED » error

```
114920 Default (SA CNXVPN1-P1) SEND phase 1 Main Mode [SA][VID]
114920 Default (SA CNXVPN1-P1) RECV phase 1 Main Mode [NOTIFY]
114920 Default exchange_run: exchange_validate failed
114920 Default dropped message from 195.100.205.114 port 500 due to notification
type PAYLOAD_MALFORMED
114920 Default SEND Informational [NOTIFY] with PAYLOAD_MALFORMED error
```

If you have an « PAYLOAD MALFORMED » error you might have a wrong Phase 1 [SA], check if the encryption algorithms are the same on each side of the VPN tunnel.

## 5.2 « INVALID COOKIE » error

```
115933 Default message_recv: invalid cookie(s) 5918ca0c2634288f 7364e3e486e49105
115933 Default dropped message from 195.100.205.114 port 500 due to notification
type INVALID_COOKIE
115933 Default SEND Informational [NOTIFY] with INVALID_COOKIE error
```

If you have an « INVALID COOKIE » error, it means that one of the endpoint is using a SA that is no more in use. Reset the VPN connection on each side.

| TUECDEEDEGII 040140104 | Doc.Ref     | tgbvpn_cg_Wind2kServer _en |
|------------------------|-------------|----------------------------|
|                        | Doc.version | 1.0 – July 2004            |
|                        | VPN version | 2.x                        |

#### 5.3 « no keystate » error

| 115315 | Default | (SA  | CNXVPN1-P1)   | SEND   | phase   | 1   | Main   | Mode    | [SA][VID]          |
|--------|---------|------|---------------|--------|---------|-----|--------|---------|--------------------|
| 115317 | Default | (SA  | CNXVPN1-P1)   | RECV   | phase   | 1   | Main   | Mode    | [SA][VID]          |
| 115317 | Default | (SA  | CNXVPN1-P1)   | SEND   | phase   | 1   | Main   | Mode    | [KEY][NONCE]       |
| 115319 | Default | (SA  | CNXVPN1-P1)   | RECV   | phase   | 1   | Main   | Mode    | [KEY][NONCE]       |
| 115319 | Default | (SA  | CNXVPN1-P1)   | SEND   | phase   | 1   | Main   | Mode    | [ID][HASH][NOTIFY] |
| 115319 | Default | ipse | ec_get_keysta | ate: r | no keys | sta | ate ir | n ISAKM | IP SA 00B57C50     |

Check if the preshared key is correct or if the local ID is correct (see « Advanced » button). You should have more information in the remote endpoint logs.

#### 5.4 « received remote ID other than expected » error

```
120348 Default (SA CNXVPN1-P1) SEND phase 1 Main Mode [SA][VID]
120349 Default (SA CNXVPN1-P1) RECV phase 1 Main Mode [SA][VID]
120349 Default (SA CNXVPN1-P1) SEND phase 1 Main Mode [KEY][NONCE]
120351 Default (SA CNXVPN1-P1) RECV phase 1 Main Mode [KEY][NONCE]
120351 Default (SA CNXVPN1-P1) SEND phase 1 Main Mode [ID][HASH][NOTIFY]
120351 Default (SA CNXVPN1-P1) RECV phase 1 Main Mode [ID][HASH][NOTIFY]
120351 Default (SA CNXVPN1-P1) RECV phase 1 Main Mode [ID][HASH][NOTIFY]
120351 Default (SA CNXVPN1-P1) RECV phase 1 Main Mode [ID][HASH][NOTIFY]
120351 Default ike_phase_1_recv_ID: received remote ID other than expected
support@thegreenbow.fr
```

The « Remote ID » value (see « Advanced » Button) does not match what the remote endpoint is expected.

#### 5.5 « NO PROPOSAL CHOSEN » error

```
115911 Default (SA CNXVPN1-P1) SEND phase 1 Main Mode [SA][VID]
115913 Default (SA CNXVPN1-P1) RECV phase 1 Main Mode [SA][VID]
115913 Default (SA CNXVPN1-P1) SEND phase 1 Main Mode [KEY][NONCE]
115915 Default (SA CNXVPN1-P1) RECV phase 1 Main Mode [KEY][NONCE]
115915 Default (SA CNXVPN1-P1) SEND phase 1 Main Mode [ID][HASH][NOTIFY]
115915 Default (SA CNXVPN1-P1) RECV phase 1 Main Mode [ID][HASH][NOTIFY]
115915 Default phase 1 done: initiator id c364cd70: 195.100.205.112, responder id
c364cd72: 195.100.205.114, src: 195.100.205.112 dst: 195.100.205.114
115915
         Default
                      (SA
                             CNXVPN1-CNXVPN1-P2)
                                                      SEND
                                                               phase
                                                                         2
                                                                              Quick
                                                                                        Mode
[SA][KEY][ID][HASH][NONCE]
115915 Default RECV Informational
                                      [HASH][NOTIFY] with NO_PROPOSAL_CHOSEN error
115915 Default RECV Informational
                                      [HASH][DEL]
115915 Default CNXVPN1-P1 deleted
```

If you have an « NO PROPOSAL CHOSEN » error, check that the « Phase 2 » encryption algorithms are the same on each side of the VPN Tunnel.

Check « Phase 1 » algorithms if you have this:

115911 Default (SA CNXVPN1-P1) SEND phase 1 Main Mode [SA][VID] 115911 Default RECV Informational [NOTIFY] with NO\_PROPOSAL\_CHOSEN error

#### 5.6 « INVALID ID INFORMATION » error

```
122623 Default (SA CNXVPN1-P1) SEND phase 1 Main Mode [SA][VID]
122625 Default (SA CNXVPN1-P1) RECV phase 1 Main Mode [SA][VID]
122625 Default (SA CNXVPN1-P1) SEND phase 1 Main Mode [KEY][NONCE]
122626 Default (SA CNXVPN1-P1) RECV phase 1 Main Mode [KEY][NONCE]
122626 Default (SA CNXVPN1-P1) SEND phase 1 Main Mode [ID][HASH][NOTIFY]
122626 Default (SA CNXVPN1-P1) RECV phase 1 Main Mode
                                                       [ID][HASH][NOTIFY]
122626 Default phase 1 done: initiator id c364cd70: 195.100.205.112, responder id
c364cd72: 195.100.205.114, src: 195.100.205.112 dst: 195.100.205.114
122626
         Default
                    (SA
                           CNXVPN1-CNXVPN1-P2)
                                                  SEND
                                                          phase
                                                                       Ouick
                                                                                Mode
[SA][KEY][ID][HASH][NONCE]
122626 Default RECV Informational
                                   [HASH][NOTIFY] with INVALID_ID_INFORMATION error
122626 Default RECV Informational
                                   [HASH][DEL]
122626 Default CNXVPN1-P1 deleted
```

| Doc.Ref     | tgbvpn_cg_Wind2kServer _en |
|-------------|----------------------------|
| Doc.version | 1.0 – July 2004            |
| VPN version | 2.x                        |

If you have an «INVALID ID INFORMATION » error, check if « Phase 2 » ID (local address and network address) is correct and match what is expected by the remote endpoint.

Check also ID type ("Subnet address" and "Single address"). If network mask is not check, you are using a IPV4\_ADDR type (and not a IPV4\_SUBNET type).

#### 5.7 I clicked on "Open tunnel", but nothing happens.

Read logs of each VPN tunnel endpoint. IKE requests can be dropped by firewalls. An IPSec Client uses UDP port 500 and protocol ESP (protocol 50).

#### 5.8 The VPN tunnel is up but I can't ping !

If the VPN tunnel is up, but you still cannot ping the remote LAN, here are a few guidelines:

- Check Phase 2 settings: VPN Client address and Remote LAN address. Usually, VPN Client IP address should not belong to the remote LAN subnet
- Once VPN tunnel is up, packets are sent with ESP protocol. This protocol can be blocked by firewall. Check that every device between the client and the VPN server does accept ESP
- Check your VPN server logs. Packets can be dropped by one of its firewall rules.
- Check your ISP support ESP
- If you still cannot ping, follow ICMP traffic on VPN server LAN interface and on LAN computer interface (with Ethereal for example). You will have an indication that encryption works.
- Check the "default gateway" value in VPN Server LAN. A target on your remote LAN can receive pings but does not answer because there is a no "Default gateway" setting.
- You cannot access to the computers in the LAN by their name. You must specify their IP address inside the LAN.
- We recommend you to install ethereal (http://www.ethereal.com) on one of your target computer. You can check that your pings arrive inside the LAN.

## 6 Contacts

News and updates on TheGreenBow web site : <u>http://www.thegreenbow.com</u> Technical support by email at <u>support@thegreenbow.com</u> Sales contacts at +33 1 43 12 39 37 ou by email at <u>info@thegreenbow.com</u>